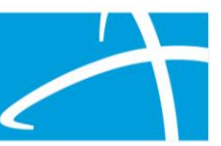

## Qualitrac® Registration: DocuSign® Process Tip Sheet

The below tip sheet outlines the steps the Provider Executive and the Authorized Official complete for the Qualitrac Registration DocuSign process.

## Process for the Provider Executive

The first web page that pulls up is the PowerForm Signer Information.

Note: The Provider Executive is the duly authorized representative permitted to bind your organization and agrees to the terms and conditions of the Provider Portal Agreement. This is usually someone with the title of Owner, CEO, President, Director, etc. The role of Provider Executive only grants the Authorized Official access. A Provider Executive will not be provided with an account.

| Tour Marine.                                                    |  |
|-----------------------------------------------------------------|--|
| Provider Executive's Name                                       |  |
| Your Email: *                                                   |  |
| PEabc@gmail.com                                                 |  |
| signers needed for this document.                               |  |
| Authorized Official                                             |  |
| Authorized Official Name: * Authorized Official's Name          |  |
| Authorized Official Name: * Authorized Official's Name Email: * |  |

Figure 1: Example Screen Shot Showing the PowerForm Signer Information

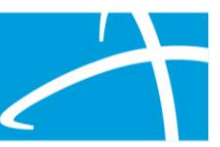

Step 1. Check box to agree and click continue.

Please read the <u>Electronic Record and Signature Disclosure</u>.

- Step 2. Read the Welcome, Roles & Responsibilities, and the Registration Steps.
- Step 3. Provider Agreement:
  - a. Type in the Authorized Officials Name (the person you want to function as the Authorized Official.
  - b. Add Organization Name and the Organization NPI.brand

| elligen, Inc. – Qualitrac Provider Portal Regi                                                                                                    | stration                                                                                                    | Page                        |
|----------------------------------------------------------------------------------------------------|----------------------------------------------------------------------------------------------------|-----------------------------|
| Provider Execu                                                                                                    | tive Agreement                                                                                                    |                             |
| he Provider Executive Agreement must be co<br>presentative permitted to bind your organiz<br>greement.                                                                                                    | mpleted and signed by a duly<br>ation(s) to the terms and con                                                                                                    | authorized<br>ditions of th |
| Provider Executive's Name                                                                                                    |                                                                                                    |                             |
| (Provider Executive)                                                                                                    |                                                                                                    |                             |
| esignate First and Last Name of Auth                                                                                                    | orized Official                                                                                                    | to be the                   |
| uthorized Official for the Qualitrac Provider ganization(s)                                                                                                    | Portal on behalf of the follow                                                                                                    | ing                         |
| Organization Name                                                                                                    | Organizati                                                                                                    | on NPI(s)                   |
| BC, LLC                                                                                                    | 123456789                                                                                                    |                             |
|                                                                                                    |                                                                                                    |                             |
|                                                                                                    |                                                                                                    |                             |
|                                                                                                    |                                                                                                    |                             |
|                                                                                                    |                                                                                                    |                             |
|                                                                                                    |                                                                                                    |                             |
|                                                                                                    |                                                                                                    |                             |
|                                                                                                    |                                                                                                    |                             |
|                                                                                                    |                                                                                                    |                             |
|                                                                                                    |                                                                                                    |                             |
|                                                                                                    |                                                                                                    |                             |
| understand that the designated Authorized<br>Serve as the point of contact for the of<br>Verify the identity of individual provice<br>Add or remove Provider Users as requ<br>Monitor Provider Portal usage to ensi<br>security and confidentiality procedure<br>Reset user passwords when necessar | Dfficial will be responsible to:<br>rganization(s)<br>ler users in the organization(:<br>uired to support the organizat<br>ure that Provider Users maint<br>ts<br>/ | i)<br>ion(s)<br>ain prop    |
| agree to abide by the Provider Portal Terms                                                                                                    | of Use. I understand that as                                                                                                    | a securi                    |

Figure 2: Screen shot example showing the Provider Executive Agreement

- Step 4. Signature of Provider Executive
  - a. Click on Signature, Adopt and Sign.
  - b. Enter Title: Owner, CEO, President, Director, etc.
  - c. Enter Phone number.
  - d. Click FINISH as the Provider Executive process is now complete.

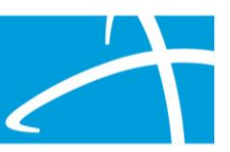

| Done! Select Finish to send the completed document.                                                            |                                                                                                    | FINISH                                                         | FINISH LATER | OTHER ACTIONS * |
|----------------------------------------------------------------------------------------------------|----------------------------------------------------------------------------------------------------|----------------------------------------------------------------|--------------|-----------------|
|                                                                                                    | @ Q ≚∗ <b>=</b> 0                                                                                                    |                                                                |              |                 |
| DocuSign Envelope II<br>C<br>C<br>C<br>C<br>C<br>C<br>C<br>C<br>C<br>C<br>C<br>C<br>C<br>C<br>C<br>C<br>C<br>C | b. DeGaBB14-4871-4CC1-96AD-38980DE59089<br>Telligen, Inc. – Qualitrac Provider Portal Registration<br>Difficial(s) for my organization(s). I may also be asked to verify those inn<br>have been given access to the Provider Portal. I agree to respond in a j<br>to all inquiries. Any violation of the above may be grounds for immedia<br>this agreement and/or access.<br>Signature of Provider Executive 's Name<br>Full Name: Provider Executive 's Name<br>Signature: Provider Executive 's Name<br>Finder Executive 's Name<br>Finder Executive 's Name<br>Finder Executive 's Name<br>Finder Executive 's Name<br>Signature: Provider Executive 's Name<br>Signature: Signature: | Page 4<br>dividuals who<br>prompt manner<br>ate termination of |              |                 |

Figure 3: DocuSign Screen Shot showing the Location of the FINISH Button

- Step 5. DocuSign will send a link to the Authorized Official in order to complete their section of the packet.
- Step 6. You will now have the option to save a copy of your document and can Exit DocuSign.

## Process for the Authorized Official

The Authorized Official will serve as point of contact for the organization and be responsible for managing Provider User Accounts; adding or removing Provider Users as required to support the organization.

The Provider Executive enters the Authorized Official email address on the PowerForm (refer to the Process for the Provider Executive). The Authorized Official should receive an email containing an access link to start the next steps in the DocuSign process.

Step 1. Clicking the link from the email will direct a user to a web page displaying a with a message that a document is ready to review and sign.

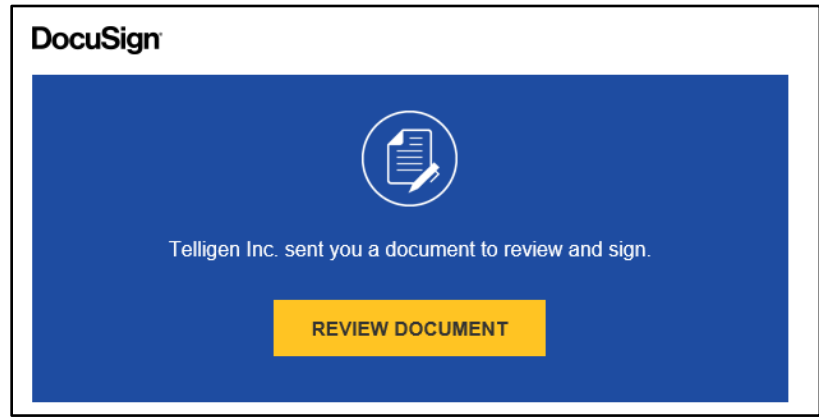

Figure 4: DocuSign Screen Shot showing the Review Document Button

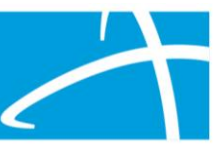

Step 2. Click the Review Document button. This will take you to the DocuSign document already in progress that was initiated by the Provider Executive.Step 3. Next, click on the Continue button to review the document.

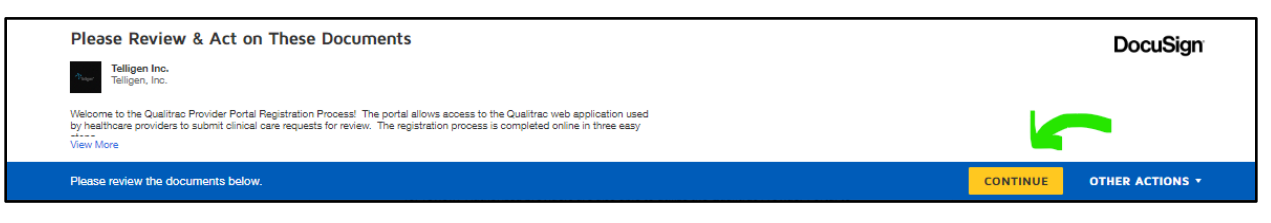

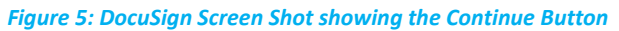

Step 4. Please read the packet. Authorized Official information starts on page 6.
Step 5. On Page 6 - Click on signature Box and use a saved signature or adopt a new signature, then enter your title.

| Telligen, Inc. – Qualitrac Provider Portal Registration                                                                                                    | Page 6                             |
|----------------------------------------------------------------------------------------------------|------------------------------------|
| <ul> <li>To prohibit the unauthorized disclosure of files or information derived from the of the Qualitrac Provider Portal.</li> <li>To comply with all laws at all times during the term of this Agreement.</li> <li>This agreement is subject to change at any time.</li> </ul>                                                                                                    | ne use                             |
| By accepting this agreement, the Authorized Official agrees to abide by all provisi<br>out in this Agreement for protection of the data and acknowledges having receive<br>notice of the potential criminal, administrative or civil penalties for violation of th<br>terms of this agreement. Any violation of the above may be grounds for immedia<br>termination of this agreement and/or access pursuant to the Provider Portal Terr<br>Use. | ons set<br>ed<br>ie<br>te<br>ns of |
| Authorized Official Signature:                                                                                                    |                                    |
| Full Name:                                                                                                    |                                    |
| Signature: Authorized Official's Name                                                                                                    |                                    |
| Title: Billing Supervisor                                                                                                    |                                    |
| Date: 3/30/2023                                                                                                    |                                    |

*Figure 6: DocuSign Screen Shot showing the Authorized Official Signature* 

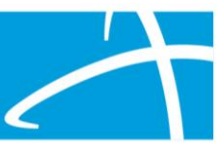

Step 6. On Page 7, complete all required fields and sign as the Applicant.

| *NOTE: All fields m                                                                                                    | narked with an asterisk are required and must be completed                                                                                                    |                 |
|----------------------------------------------------------------------------------------------------|----------------------------------------------------------------------------------------------------|-----------------|
|                                                                                                    | Access Request                                                                                                    |                 |
| *Request Date:                                                                                                    | *Full Name:                                                                                                    |                 |
| 4/5/2023                                                                                                    | Authorized Official's Name                                                                                                    |                 |
| *Business E-Mail A                                                                                                    | Address:                                                                                                    |                 |
|                                                                                                    |                                                                                                    |                 |
| *lob Title                                                                                                    |                                                                                                    |                 |
| Dilling Super                                                                                                    | nvison                                                                                                    |                 |
| BITTING Super                                                                                                    | 171501                                                                                                    |                 |
| *Business Name:                                                                                                    |                                                                                                    |                 |
| ABC, LLC                                                                                                    |                                                                                                    |                 |
| *List the Medicaid                                                                                                    |                                                                                                    |                 |
| List the medicald                                                                                                    | State you are requesting access to:                                                                                                    |                 |
| Idaho and Wyom                                                                                                    | i State you are requesting access to:                                                                                                    |                 |
| Idaho and Wyom                                                                                                    | d State you are requesting access to:<br>ning<br>r Identifier (Organization NPI):                                                                                                    |                 |
| Idaho and Wyom<br>*National Provider<br>123456789                                                                              | d State you are requesting access to:<br>ning<br>r Identifier (Organization NPI):                                                                                                    |                 |
| Idaho and Wyom<br>*National Provider<br>123456789                                                                              | d State you are requesting access to:<br>ning<br>er Identifier (Organization NPI):<br>*Business Address:                                                                                                  |                 |
| Idaho and Wyom<br>*National Provider<br>123456789<br>Street                                                                    | d State you are requesting access to:<br>ning<br>r Identifier (Organization NPI):<br>*Business Address:<br>City State ZIP                                                                                 |                 |
| Idaho and Wyom<br>*National Provider<br>123456789<br>Street<br>1234 Snow Street                                                | t State you are requesting access to:<br>ing<br>r Identifier (Organization NPI):<br>*Business Address:<br>City<br>t Nowhere<br>ID 999                                                                     | •               |
| Idaho and Wyom<br>*National Provider<br>123456789<br>Street<br>1234 Snow Street<br>*Work Phone:                                | d State you are requesting access to:<br>ting<br>r Identifier (Organization NPI):<br>*Business Address:<br>City State ZIP<br>t Nowhere ID 1999<br>Extension: Fax:                                         | ,               |
| Idaho and Wyom<br>*National Provider<br>123456789<br>Street<br>1234 Snow Street<br>*Work Phone:<br>999-999-9999                | d State you are requesting access to:<br>ting<br>tr Identifier (Organization NPI):<br>*Business Address:<br>City<br>t<br>Nowhere<br>ID<br>P99<br>Extension:<br>1234                                       | <b>)</b><br>999 |
| Idaho and Wyom<br>*National Provider<br>123456789<br>Street<br>1234 Snow Street<br>*Work Phone:<br>999-999-9999                | d State you are requesting access to:<br>ting<br>*Business Address:<br>City State ZIP<br>t Nowhere ID 999<br>Extension: Fax:<br>1234<br>Signatures Required                                               | ,               |
| Idaho and Wyom<br>*National Provider<br>123456789<br>Street<br>1234 Snow Street<br>*Work Phone:<br>999-999-9999<br>*Applicant: | d State you are requesting access to:<br>ting<br>r Identifier (Organization NPI):<br>*Business Address:<br>City State ZIP<br>t Nowhere ID 999<br>Extension: Fax:<br>1234<br>Signatures Required<br>*Date: | ,               |

Step 7. To complete the process, click the Finish button, which can be found both at the top and bottom of the screen.

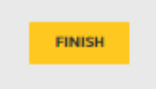

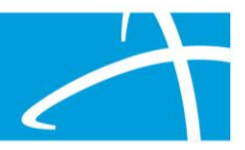

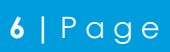